# 电子表格Excel插件安装不成功

电子表格 Excel 插件在某些机器上可能安装不成功,安装的过程虽然没有问题,但安装完成后,打开 Microsoft Excel 程序,在界面上却看不到"Smartbi"分类页。如果遇到该问题,请参照后续步骤,检查问题原因。

# 信任中心加载项设置

取消信任中心加载项设置中所有项的勾选,否则Excel会禁用相关的加载项,Excel启动后Office Ribbon工具栏不会显示 Smartbi 。

## 操作步骤

1. 点击Excel的文件菜单 5-X≣ H @ - - = 文件 开始 数据 审阅 视图 插入 页面布局 公式 **.** 👗 剪切  $\equiv$ 微软雅黑 - 10 -A А =复制 P -粘贴 🕭 - 🔼 wén ····· + <u>U</u> - $\equiv \equiv \equiv$ ΒI Ŧ 格式刷 剪贴板 字体 5 5 **f**x A1 Ŧ 1 A В С D Е F 1 2 3

会出现如下界面

」作海 I - Excel

# E 打开 信息 新建 最近使用的工作簿 L OneDrive - 个人 保存 另存为 其他 Web 位置 打印 共享 计算机 导出 添加位置 关闭 帐户 选项

# 最近使用的工作簿

您最近没有打开任何工作簿。请选择一个浏览工作簿的位置

2. 点击"选项"菜单项

# E 打开 信息 新建 最近使用的工作簿 L 打开 OneDrive - 个人 保存 另存为 其他 Web 位置 Œ 打印 共享 计算机 Ē 导出 添加位置 关闭 帐户 选项

上作時月 - Excei

最近使用的工作簿 您最近没有打开任何工作簿。请选择一个浏览工作簿的位置。

| 常规                       | 使用 Excel 时采用的常规选项。            |  |  |  |  |
|--------------------------|-------------------------------|--|--|--|--|
| 公式                       |                               |  |  |  |  |
| 校对                       | 用户界面选项                        |  |  |  |  |
| 保存                       | ☑ 选择时显示浮动工具栏(M) <sup>①</sup>  |  |  |  |  |
| 语言                       | ☑ 选择时显示快速分析选项(Q)              |  |  |  |  |
| 高级                       | ☑ 启用实时预览(L) <sup>①</sup>      |  |  |  |  |
| 自定义功能区                   | 屏幕提示样式(R): 在屏幕提示中显示功能说明 ~     |  |  |  |  |
| 快速访问工具栏                  | 新建工作簿时                        |  |  |  |  |
| 加载项                      |                               |  |  |  |  |
| 信任中心                     | 使用此字体作为默认字体(N): 微软雅黑 ~ ~      |  |  |  |  |
|                          | 字号(乙): 10 ~                   |  |  |  |  |
|                          | 新工作表的默认视图(V): 普通视图 >          |  |  |  |  |
| 包含的工作表数( <u>S</u> ): 1 ↓ |                               |  |  |  |  |
|                          | 对 Microsoft Office 进行个性化设置    |  |  |  |  |
|                          | 用户名( <u>U</u> ): jaylin       |  |  |  |  |
|                          | □ 不管是否登录到 Office 都始终使用这些值(A)。 |  |  |  |  |
|                          | Office 背裏(B): 无背裏 🗸           |  |  |  |  |
|                          | Office 主题①: 白色 V              |  |  |  |  |
|                          | 启动选项                          |  |  |  |  |
|                          | 选择您希望 Excel 默认打开的扩展名: 默认程序(D) |  |  |  |  |
|                          | 确定取消                          |  |  |  |  |

切换到信任中心页面。

| 常规      | 帮助保持文档和计算机的安全以及计算机的状况良好。                                      |
|---------|---------------------------------------------------------------|
| 公式      |                                                               |
| 校对      | 保护隐私                                                          |
| 保存      | Microsoft 致力于保护您的隐私。有关 Microsoft Excel 如何帮助保护隐私的详细信息,请参阅隐私声明。 |
| 语言      | 見一 Microsoft Even 時秋吉明                                        |
| 高级      | <u>MECTOSOTE EXCEL 接机冲出</u>                                   |
| 自定义功能区  | 安全和其他信息                                                       |
| 快速访问工具栏 | 请访问 Office.com 以了解有关保护您的隐私和安全的详细信息。                           |
| 加载项     | Microsoft 可信任计算                                               |
| 信任中心    |                                                               |
|         | Microsoft Excel 信任中心                                          |
|         | 信任中心包含安全设置和隐私设置。这些设置有助于保护计算机的安全。建议不要更改这些设置。    信任中心设置[]…      |
|         |                                                               |
|         |                                                               |
|         |                                                               |
|         |                                                               |
|         |                                                               |
|         |                                                               |
|         |                                                               |
|         |                                                               |
|         |                                                               |
|         | 确定取消                                                          |
|         |                                                               |

3. 点击信任中心页面中"信息中心设置"按钮

? >

| 常规      | 帮助保持文档和计算机的安全以及计算机的状况良好。                                      |
|---------|---------------------------------------------------------------|
| 公式      |                                                               |
| 校对      | 保护隐私                                                          |
| 保存      | Microsoft 致力于保护您的隐私。有关 Microsoft Excel 如何帮助保护隐私的详细信息,请参阅隐私声明。 |
| 语言      | <u>显示 Microsoft Excel 隐私声明</u>                                |
| 高级      | 古人和甘林佐白                                                       |
| 自定义功能区  | 安全和县他信息                                                       |
| 快速访问工具栏 | 请访问 Office.com 以了解有关保护您的隐私和安全的详细信息。                           |
| 加载项     | <u>Microsoft 可信任计算</u>                                        |
| 信任中心    | Microsoft Excel 信任中心                                          |
|         |                                                               |
|         | 后任中心包含安全设置和隐松设置。这些设置有助于保护计算机的安全。建议不安更改<br>这些设置。               |
|         |                                                               |

弹出信任中心设置界面

信任中心

| 受信任的发布者           | 消息样设置(活用于所有 Office 应用程序)                            |
|-------------------|-----------------------------------------------------|
| 受信任位置<br>受信任的文档   | 显示消息栏<br>⑥ 活动内容(如 ActiveX 控件和宏)被阻止时在所有应用程序中显示消息栏(S) |
| 受信任的应用程序目录<br>加载项 | ○ 从不显示有关被阻止内容的信息(N)                                 |
| ActiveX 设置        |                                                     |
| 宏设置               |                                                     |
| 受保护的视图            |                                                     |
| 消息栏               |                                                     |
| 外部内容              |                                                     |
| 文件阻止设置            |                                                     |
| 个人信息选项            |                                                     |

切换到"加载项"页面,取消页面中所有勾选。

?

## 信任中心

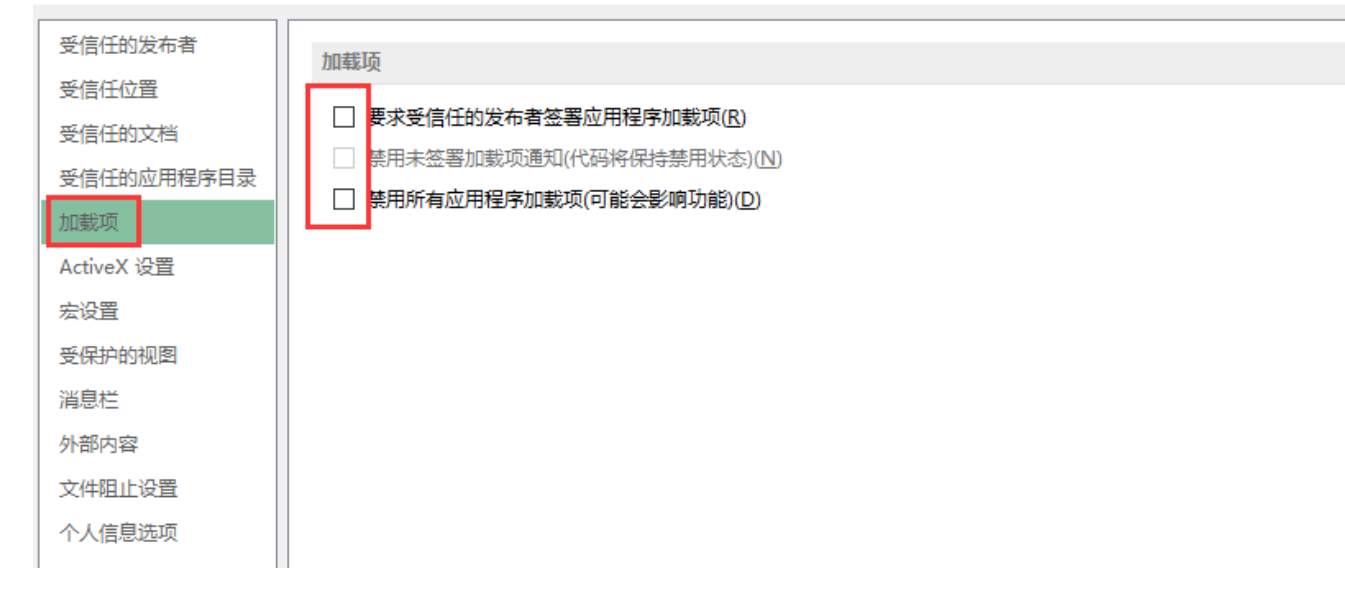

# 检查启动时加载

1. 打开选项配置对话框,切换到"加载项"页面。

| 常规      | 📑 查看和管理 Microsoft Office 加载项。              |                                               |                    |
|---------|--------------------------------------------|-----------------------------------------------|--------------------|
| 公式      |                                            |                                               |                    |
| 校对      | 加载项                                        |                                               |                    |
| 保存      | 夕铃 ▲                                       | ·六栗                                           | <del>**</del> #1 ^ |
| 语言      | 1945 -<br>活动应用程序加载顶                        |                                               | **                 |
| 高级      | PPT美化大师                                    | C:\lin\AppData\Local\PPTAssist\pptassist.dll  | COM 加载项            |
|         | SmartbiExcelAddIn                          | mscoree.dll                                   | COM 加载项            |
| 目定义功能区  | 美化大师工具集                                    | C:\in\AppData\Local\PPTAssist\officetool.dll  | COM 加载项            |
| 快速访问工具栏 |                                            |                                               |                    |
| +n=1:TE | 非活动应用程序加载项                                 |                                               |                    |
| 加或研     | Inquire                                    | D:\Install\Office\Office15\DCF\NativeShim.dll | COM 加载项            |
| 信任中心    | Microsoft Office PowerPivot for Excel 2013 | D:\el Add-in\PowerPivotExcelClientAddIn.dll   | COM 加载项            |
|         | Microsoft Power Map for Excel              | D:\p Excel Add-in\EXCELPLUGINSHELL.DLL        | COM 加载项            |
|         | Power View                                 | D:\el Add-in\AdHocReportingExcelClient.dll    | COM 加载项            |
|         | 分析工具库                                      | D:\Office15\Library\Analysis\ANALYS32.XLL     | Excel 加载项          |
|         | 分析工具库 - VBA                                | D:\fice15\Library\Analysis\ATPVBAEN.XLAM      | Excel 加载项          |
|         | 规划求解加载项                                    | D:\Office15\Library\SOLVER\SOLVER.XLAM        | Excel 加载项          |
|         | 美化大师文档标签                                   | C:\in\AppData\Local\PPTAssist\tabassist.dll   | COM 加载项 >          |
|         | 加载项: PPT美化大师                               |                                               |                    |
|         | 发布者: Zhuhai Kingsoft Office Software Co    | o.,Ltd                                        |                    |
|         | 兼容性: 没有可用的兼容性信息                            |                                               |                    |
|         | 位置: C:\Users\jaylin\AppData\Local\PPT      | Assist\pptassist.dll                          |                    |
|         |                                            |                                               |                    |
|         | 说明: PPT美化大师                                |                                               |                    |
|         |                                            |                                               |                    |
|         |                                            |                                               |                    |
|         | 管理( <u>A</u> ): Excel 加载项 > 转到( <u>G</u> ) |                                               |                    |
|         |                                            | 283                                           | 2 取当               |
|         |                                            | C.BW                                          |                    |

2. 下方"管理"下拉框中选择"COM加载项",点击"转到"按钮

? ×

| 常规      | 查看和管理 Microsoft Office 加载项。                |                                                    |              |
|---------|--------------------------------------------|----------------------------------------------------|--------------|
| 公式      | •- <b>··</b>                               |                                                    |              |
| 校对      | 加载项                                        |                                                    |              |
| 保存      | 欠悆 ▲                                       | 位晋                                                 | ≚刑 ∧         |
| 语言      | 1997.<br>活动应用细度加 <u>非</u> 正                |                                                    | ~ <b>=</b>   |
|         | 活动应用性序加载坝                                  |                                                    | COM ANTPIT   |
| 高级      | PPT美化大师                                    | C:\Iin\AppData\Local\PPTAssist\pptassist.dll       | COM 加载坝      |
| 白完义功能区  | SmartbiExcelAddIn                          | mscoree.dll                                        | COM 加载项      |
|         |                                            | C:\in\AppData\Local\PPTAssist\officetool.dll       | COM 加载项      |
| 快速访问工具栏 |                                            |                                                    |              |
| 和书石     | 非活动应用程序加载项                                 |                                                    |              |
| 加戴坝     | Inquire                                    | D:\Install\Office\Office15\DCF\NativeShim.dll      | COM 加载项      |
| 信任中心    | Microsoft Office PowerPivot for Excel 2013 | D:\el Add-in\PowerPivotExcelClientAddIn.dll        | COM 加载项      |
|         | Microsoft Power Map for Excel              | D:\p Excel Add-in\EXCELPLUGINSHELL.DLL             | COM 加载项      |
|         | Power View                                 | D:\el Add-in\AdHocReportingExcelClient.dll         | COM 加载项      |
|         | 分析工具库                                      | D:\Office15\Library\Analysis\ANALYS32.XLL          | Excel 加载项    |
|         |                                            | D:\fice15\Library\Analysis\ATPVBAEN.XLAM           | Excel 加载项    |
|         | 初初之前                                       | D:\Office15\Libran\SOLVER\SOLVER XLAM              | Excel 加裁项    |
|         |                                            | Ci\_in\AppData\Loca\\DPTAssist\tabassist.dll       |              |
|         |                                            | C. (III (AppData (Local (FFTAssist (tabassist. dii | CONT MISSING |
|         | 加戴坝: PPT美化大师                               |                                                    |              |
|         | 发布者: Zhuhai Kingsoft Office Software Co    | o.,Ltd                                             |              |
|         | 兼容性: 没有可用的兼容性信息                            |                                                    |              |
|         | 位置: Excel 加载项 AppData\Local\PPT.           | Assist\pptassist.dll                               |              |
|         | 说明: 操作                                     |                                                    |              |
|         | XML 扩展包.                                   |                                                    |              |
|         |                                            |                                                    |              |
|         |                                            |                                                    |              |
|         | B理(A) Excel 加製板 ↓ 検到(D)…                   |                                                    |              |
|         |                                            |                                                    | Tent         |
|         |                                            | (确定                                                | 三            |

弹出COM加载项对话框,检查插件是否勾选上。若没有勾上,则将其勾上,重启office时会加载插件。

| COM 加载项                                                                  |   | ?   | ×            |
|--------------------------------------------------------------------------|---|-----|--------------|
| 可用加载项( <u>D</u> ):                                                       |   | 确题  | Ē            |
| Microsoft Office PowerPivot for Excel 2013 Microsoft Power Map for Excel | ^ | 取済  | 肖            |
| ☐ POwer View<br>☑ PPT美化大师<br>☑ SmartbiExcelAddIn                         |   | 添加( | <u>A</u> )   |
| <ul> <li>☑ 美化大帅工具集</li> <li>□ 美化大师文档标签</li> <li>□ 中文转换加载项</li> </ul>     | ~ | 删除  | ( <u>R</u> ) |
| 位置: D:\Install\Office\OFFICE15\ADDINS\TCSCCONV.DLL                       |   |     |              |
| 加载行为: 启动时加载                                                              |   |     |              |
|                                                                          |   |     |              |

? >

# 检查是否被禁用

1. 打开选项配置对话框, 切换到"加载项"页面。

### Excel 选项

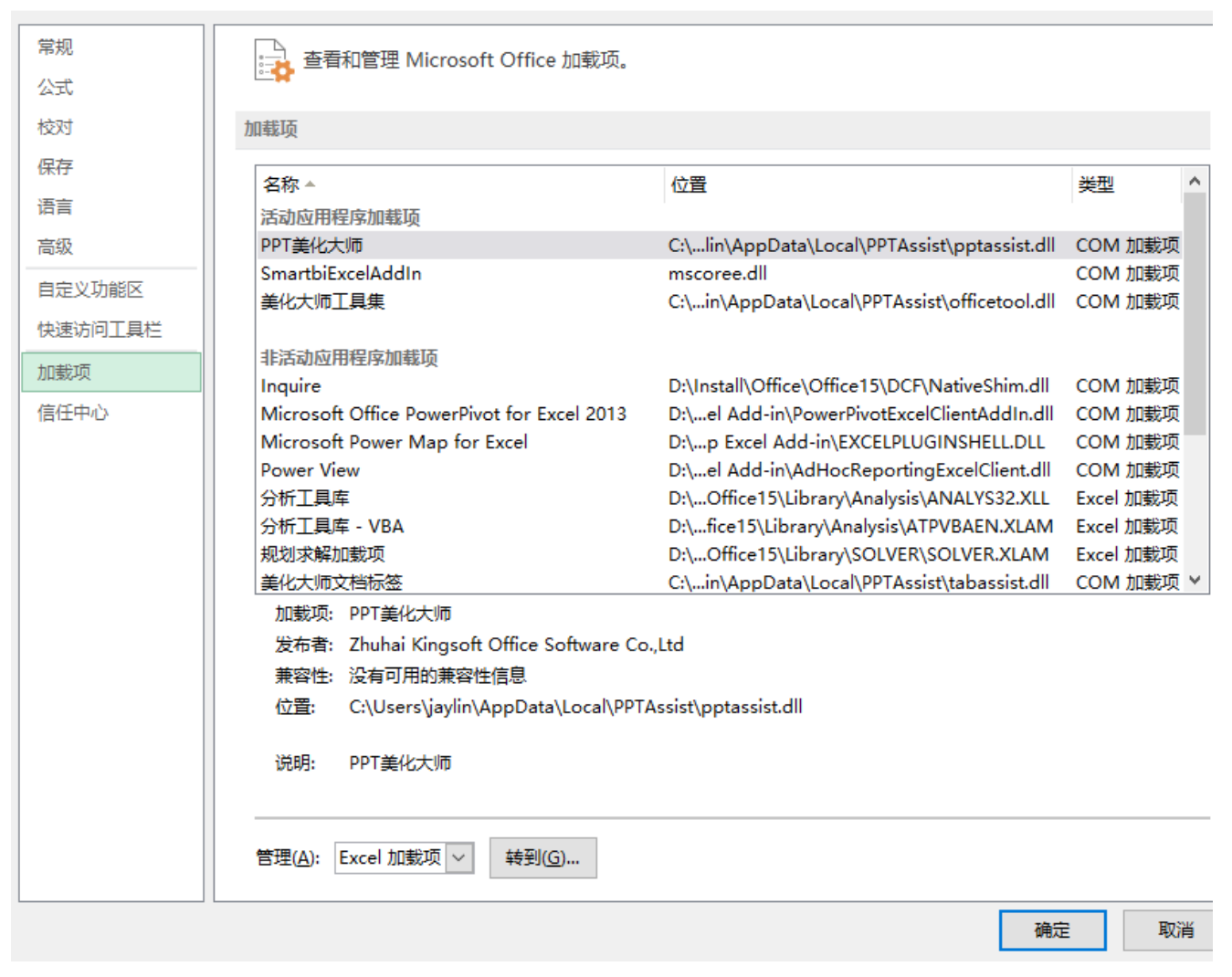

?

 $\times$ 

2. 管理下拉框中选择"禁用项目",点击"转到"按钮

| 常规       | · 查看和管理 Microsoft Office 加载项。              |                                               |           |  |  |
|----------|--------------------------------------------|-----------------------------------------------|-----------|--|--|
| 公式       |                                            |                                               |           |  |  |
| 校对       | 加载项                                        |                                               |           |  |  |
| 保存       |                                            | 位署                                            | 米刑 ^      |  |  |
| 语言       | 活动应用程度加载顶                                  |                                               | **        |  |  |
| 高级       | PPT美化大师                                    | C:\lin\AppData\Local\PPTAssist\pptassist.dll  | COM 加载项   |  |  |
| +++++    | SmartbiExcelAddIn                          | mscoree.dll                                   | COM 加载项   |  |  |
| 目定义功能区   | 美化大师工具集                                    | C:\in\AppData\Local\PPTAssist\officetool.dll  | COM 加载项   |  |  |
| 快速访问工具栏  |                                            |                                               |           |  |  |
| 加我而      | 非活动应用程序加载项                                 |                                               |           |  |  |
| 71126-24 | Inquire                                    | D:\Install\Office\Office15\DCF\NativeShim.dll | COM 加载项   |  |  |
| 信任中心     | Microsoft Office PowerPivot for Excel 2013 | D:\el Add-in\PowerPivotExcelClientAddIn.dll   | COM 加载项   |  |  |
|          | Microsoft Power Map for Excel              | D:\p Excel Add-in\EXCELPLUGINSHELL.DLL        | COM 加载项   |  |  |
|          | Power View                                 | D:\el Add-in\AdHocReportingExcelClient.dll    | COM 加载项   |  |  |
|          | 分析工具库                                      | D:\Office15\Library\Analysis\ANALYS32.XLL     | Excel 加载项 |  |  |
|          | 分析工具库 - VBA                                | D:\fice15\Library\Analysis\ATPVBAEN.XLAM      | Excel 加载项 |  |  |
|          | 规划求解加载项                                    | D:\Office15\Library\SOLVER\SOLVER.XLAM        | Excel 加载项 |  |  |
|          | 美化大师文档标签                                   | C:\in\AppData\Local\PPTAssist\tabassist.dll   | COM 加载项 ¥ |  |  |
|          | 加载项: PPT美化大师                               |                                               |           |  |  |
|          | 发布者: Zhuhai Kingsoft Office Software Co    | o.,Ltd                                        |           |  |  |
|          | 兼容性: 没有可用的兼容性信息                            |                                               |           |  |  |
|          | 位晋: Excel 加载项 AppData\Local\PPT            | Assist\pptassist.dll                          |           |  |  |
|          | COM 加载项                                    |                                               |           |  |  |
|          | 说明: 操作                                     |                                               |           |  |  |
|          | XMI 扩展包                                    |                                               |           |  |  |
|          | 林田市日                                       |                                               |           |  |  |
|          |                                            |                                               |           |  |  |
|          |                                            |                                               |           |  |  |
|          |                                            |                                               | - Bernu   |  |  |
|          |                                            | ()通知                                          | ミニー 取消    |  |  |

弹出禁用项目对话框,检查插件是否被禁用,若是被禁用,需要先启用,然后重启0ffice软件。

| 禁用项目                                         | ?                | ×            |
|----------------------------------------------|------------------|--------------|
| 以下列表中的项目已被禁用,因为它们使 E:<br>行,或者您的系统管理员已通过组策略禁用 | xcel 无法j<br>了它们。 | 正常运          |
| 请注意,若要使这些更改生效,您必须重新                          | 启动 Exce          | el.          |
| 请选择希望重新启用的项目。                                |                  |              |
| 没有被禁用的项目。                                    |                  | ^            |
|                                              |                  | ~            |
| 启用(E)                                        | )<br>Ť           | đ( <u>C)</u> |

? X

# 其他

如果安装后即没有在COM加载中看到SmartbiExcelAddIn,也没有在禁用项中找到SmartbiExcelAdmin,则可能需要手工进行以下操作:

a)以管理员身份进入命令提示符,可以资源管理器中找到C:\Windows\System32\cmd.exe,右键点击它并选择以管理员身份运行

b) cd C:\Smartbi\_Spreadsheet\Spreadsheet (根据安装目录不同修改)

c)运行c:\Windows\Microsoft.NET\Framework64\v4.0.30319\RegAsm.exe SmartbiExcelAddIn.dll (RegAsm.exe的位置可能根据不同的操作系统 与.Net版本有所不同,另外,SmartbiExcelAddIn.dll是上一步进入目录中的文件)

| 100  | 1.000                              | 5.4              | 2171            | (274     |
|------|------------------------------------|------------------|-----------------|----------|
| + B8 | BB > Windows7_OS(C) > Smartbi_Imig | ht + Spreadsheet |                 |          |
|      | 40 <sup>^</sup>                    | 使波日期             | 供型              | 大小       |
|      | Excel4ddin.NLog.coefig             | 2017/12/12 14:47 | XML Configurati | 1 KB     |
| *    | ExcelApi.dll                       | 2017/12/12 14:47 | 应用程本扩展          | 3,943 KB |
| *    | HtmlRenderer.dll                   | 2017/12/12 14:47 | 应用程序扩展          | 231 KB   |
| 10   | KSharpCode.SharpZipLib.dl          | 2017/12/12 14:47 | 应用程序扩展          | 195 KB   |
| *    | NetOffice.dll                      | 2017/12/12 14:47 | 应用程序扩展          | 59 KB    |
|      | Newtonsoft.lson.dll                | 2017/12/12 14:47 | 应用程序扩展          | 445 KB   |
|      | NLog.dll                           | 2017/12/12 14:47 | 应用程序扩展          | 430 KB   |
|      | Object.ictView.dll                 | 2017/12/12 14:47 | 应用程序扩展          | 444 KB   |
|      | OfficeApi.dll                      | 2017/12/12 14:47 | 应用程序扩展          | 770 KB   |
|      | 🗟 Scilever.dl                      | 2017/12/12 14:47 | 应用租务扩展          | 634 KB   |
|      | SciLexer64.dl                      | 2017/12/12 14:47 | 应用程本扩展          | 688 KB   |
| _    | ScintilaNET.dll                    | 2017/12/12 14:47 | 应用程序扩展          | 618 KB   |
|      | Smartbi Office for Excel           | 2018/2/5 16:44   | Internet 快速方式   | 1.68     |
|      | Smarthi Spreadsheet for Excel      | 2017/8/24 10:02  | Internet 快速方式   | 1 KB     |
|      | Smartbi.AutoUpdate.dll             | 2017/12/12 14:47 | 应用程序扩展          | 134 KB   |
|      | Smartbi WebClient ell              | 2017/12/12 14:48 | 应用程序扩展          | 306 KB   |
| - [  | SmartbiEsceWddIn.dll               | 2017/12/12 14:48 | 应用租务)"展         | 2,588 KB |
| - 1  | SourceOrid.dll                     | 2017/12/12 14:47 | 应用程序扩展          | 582 KB   |
|      | SSReportConfig.xml                 | 2017/12/12 14:47 | 30ML 2296       | 1 KB     |
|      | R                                  | 3017/13/13 14:47 | rh Thiline the  | 11.01    |

d) 运行RegEdit打开注册表,并导入SmartbiExcel.reg 文件

| <ul> <li>////////////////////////////////////</li></ul> |
|---------------------------------------------------------|
| Windows 将根据你所输入的名称,为你打开相应的程序、<br>文件夹、文档或 Internet 资源。   |
| 打开( <u>O</u> ): regedit ~<br>运行-输入regedit-点击确定          |
| 确定 取消 浏览( <u>B</u> )                                    |

| I | 📫 注册表编辑器               |           |    |    | _ |  |
|---|------------------------|-----------|----|----|---|--|
| 2 | 文件(F) 编辑(E) 查看(V) 收藏夹( | A) 帮助(H)  |    |    |   |  |
|   | 导入(I)                  |           | 类型 | 数据 |   |  |
|   | 导出(E)<br>加载配置单元(L)     |           |    |    |   |  |
|   |                        |           |    |    |   |  |
|   | 卸载配置单元(U)              | 卸载配置单元(U) |    |    |   |  |
|   | 连接网络注册表(C)             |           |    |    |   |  |
|   | 与网络注册表断开连接(D)          |           |    |    |   |  |
|   | 打印(P)                  | Ctrl+P    |    |    |   |  |
|   | 退出(X)                  |           |    |    |   |  |
|   |                        |           |    |    |   |  |

## e) 重新启动Excel

原始文档: http://pan.baidu.com/s/1sjCsfpV